## Guide: Registrera ditt telefonnummer för att få SMS-aviseringar inför sophämtning och slamtömning

| Start                                                                                                    | Kalender Abonnemang Profil                          |  |  |  |  |  |  |  |
|----------------------------------------------------------------------------------------------------|-----------------------------------------------------|--|--|--|--|--|--|--|
| Uppdatera gärna din e-post och ditt telefonnummer så vi kan nå dig med viktig information. OBS: Glöm inte att ange ditt telefonnummer under Platser för att få sms-aviseringar. |                                                     |  |  |  |  |  |  |  |
| •                                                                                                    | 2                                                   |  |  |  |  |  |  |  |
| Profil<br>Mina uppgifter<br>Namn<br>Adress<br>Postort                                                                                                    | Platser<br>Personnummer<br>Postnummer<br>Kundnummer |  |  |  |  |  |  |  |
| Kontaktuppgifter<br>E-postadress                                                                                                    | Telefonnummer<br>Spara Avbryt                       |  |  |  |  |  |  |  |

Så här gör du för att registrera ditt telefonnummer och välja vilka SMS som du vill ha:

- 1. Tryck på fliken Profil i menyn högst upp.
- 2. Om du har flera fastigheter: tryck på rullmenyn och välj fastigheten som du vill ha aviseringar för.
- 3. Tryck på fliken Platser.

|                              | · · · · · ·                      | VINNINGSCENTRALEN  | ۵                                                               |                  |  |
|------------------------------|----------------------------------|--------------------|-----------------------------------------------------------------|------------------|--|
|                              | Profil                           |                    | Platser                                                         |                  |  |
| Kontaktuppgifter för platser |                                  |                    |                                                                 |                  |  |
|                              | REEVENINGSCE                     | NTRALEN            |                                                                 |                  |  |
| 1                            | Adress:<br>Fastighetsbeteckning: | ALTRA CTROL AND DE |                                                                 |                  |  |
|                              | lämtplatsid:                     |                    |                                                                 |                  |  |
|                              | NA                               |                    |                                                                 |                  |  |
|                              | with                             |                    | Course Autor                                                    | •                |  |
|                              |                                  |                    |                                                                 |                  |  |
| 4. Fyll i ditt mobilnur      | nmer, tryck på Sp                | ara.               |                                                                 |                  |  |
| 5. Tryck på fliken Ab        | onnemang i meny                  | /n högst upp.      |                                                                 |                  |  |
|                              | Start                            | Kalender Abor      | nnemang Profil                                                  |                  |  |
|                              |                                  |                    |                                                                 |                  |  |
|                              | Λ                                | honnomar           | 20                                                              |                  |  |
| Här kan du                   | se dina aktuella avtal och abo   | bonnemar           | <b>1g</b><br>är du välkommen att kont                           | akta kundtjänst. |  |
| Här kan du                   | A se dina aktuella avtal och abc | <b>bonnemar</b>    | <b>18</b><br>är du välkommen att kont                           | akta kundtjänst. |  |
| Här kan du                   | Se dina aktuella avtal och abc   | <b>bonnemai</b>    | ופ<br>är du välkommen att kont                                  | akta kundtjänst. |  |
| Här kan du                   | Se dina aktuella avtal och abc   | <b>\bonnemai</b>   | ng<br>är du välkommen att kont                                  | akta kundtjänst. |  |
| Här kan du                   | Se dina aktuella avtal och abc   | <b>bonnemai</b>    | Ig<br>är du välkommen att kont<br>Lief<br>Aviseringar<br>Aviser | akta kundtjänst. |  |

- 6. Om du har flera fastigheter: tryck på rullmenyn och välj fastigheten som du vill ha aviseringar för.
- 7. Tryck på fliken Aviseringar. Fyll i bocken under Avisering för det abonnemang som du vill ha aviseringar för. Tryck på spara. Klart!

Om du har flera fastigheter, följ stegen ovan för varje fastighet du vill ha aviseringar för.

Nu ska du få SMS till telefonnumret som du valt inför den planerade sophämtningen eller slamtömningen. Har du en slambrunn får du även ett SMS när vi har tömt brunnen.

## Guide: Skapa inlogg med mejladress

När du är inloggad på Mina sidor kan du registrera en mejladress som kan användas som inloggning. Detta kan vara användbart till exempel om en annan person i hushållet vill kunna logga in, eller om du bara hellre vill använd mejlen som inlogg i stället för BankID. Mejladressen kan användas för att kontakta dig angående abonnemanget. Registrera därför helst bara din egen mejladress eller en mejladress till någon annan i hushållet eller en anhörig.

| St                                                                 | tart Kalender Abonnemang                       | Profil                                                         |        | Logga ut [+ |
|--------------------------------------------------------------------|------------------------------------------------|----------------------------------------------------------------|--------|-------------|
|                                                                    | Profil                                         | ₩.TT                                                           |        | 43          |
| Uppdatera gärna din e-post och ditt telefonnummer så vi kan nå dig | med viktig information. OBS: Glöm inte att ang | e ditt telefonnummer under <b>Platser</b> för att få sms-avise | ingar. |             |
| Profil                                                             | Plats                                          | r                                                              |        |             |
| Mina uppgifter                                                     |                                                |                                                                |        |             |
| Namn                                                               | Personnummer                                   |                                                                |        |             |
| Adress                                                             | Postnummer                                     |                                                                |        |             |
| Postort                                                            | Kundnummer                                     |                                                                |        |             |
| Kontaktuppgift                                                     | er                                             |                                                                |        |             |
| E-postadress                                                       | Telefonnummer                                  |                                                                |        |             |
| 14                                                                 |                                                | Spar Avbryt                                                    |        |             |
| 4 B.                                                               | - 1                                            | *2                                                             |        |             |

Så här gör du för att skapa inloggning med en mejladress:

- 1. Tryck på fliken Profil i menyn högst upp.
- 2. Lägg in en e-postadress. Tryck på Spara.
- 3. Logga ut. Tryck på Klicka här för att skapa en inloggning. Fyll i och tryck på Skapa inlogg. Följ instruktionerna i mejlet som skickas till dig.